# UPLOAD VIDEOS TO YOUTUBE

ON YOUR COMPUTER OR MOBILE DEVICE

### ON YOUR COMPUTER:

Create and save your video to your computer

# LOG IN TO GOOGLE

- 1. Ensure you are signed into Chrome with your @sd63.bc.ca Google Account
- 2. Click on the "waffle" to open up your options for Google Apps
- 3. Select "YouTube"

# YOUTUBE

At the top right

- 1. Select "Create a video and more"
- 2. "Upload video"
- 3. Select, or drag and drop, the file you would like to upload.

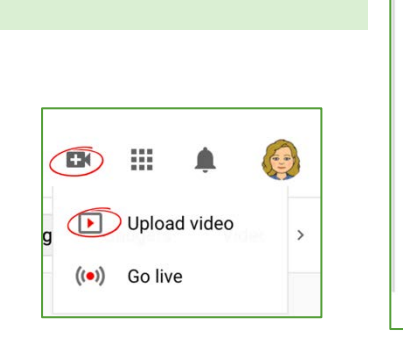

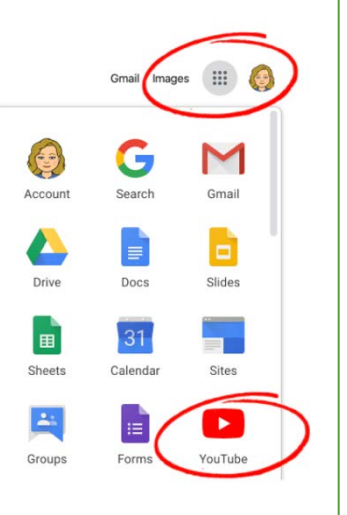

# VIDEO DETAILS

| <ol> <li>Give your video an appropriate title</li> <li>Audience: "Yes, it's made for kids."</li> <li>Select "Next".</li> <li>Select "Next" again</li> <li>Select "Unlisted, Anyone with the video link can see your video"</li> <li>Click "Save"</li> </ol>                         | 1 Details       2 Video elements       3 Visibility         Details       Title (required)       Enter your title here       23/100                                                                                                    |
|----------------------------------------------------------------------------------------------------|----------------------------------------------------------------------------------------------------|
|                                                                                                    | Description ⑦ fell viewers about your video                                                                                                    |
| Audience<br>Is this video made for kids? (required)<br>Regardless of your location, you're legally required to comply with<br>Privacy Protection Act (COPPA) and/or other laws. You're required<br>received made for kids. What's content made for kids?<br>Yes. it's made for kids | Thumbnail         Select or upload a picture that shows what's in your video. A good thumbnail stands out and draws viewers' attention. Learn more         th th ed to       Image: Comparison of the stand stand stan |
| Features like personalized ads and notifications won't b<br>made for kids. Videos that are set as made for kids are<br>recommended alongside other kids' videos. Learn more<br>No, it's not made for kids                                                                           | <ul> <li>Save or publish<br/>Make your video public, unlisted, or private</li> <li>Public<br/>Everyone can see your video</li> <li>Set as instant Premiere (?)</li> <li>Unlisted<br/>Anyone with the video link can see your video</li> <li>Private<br/>Only you and people you choose can see your video</li> </ul>                                                                                                    |

Copy the video link to share or embed your video.

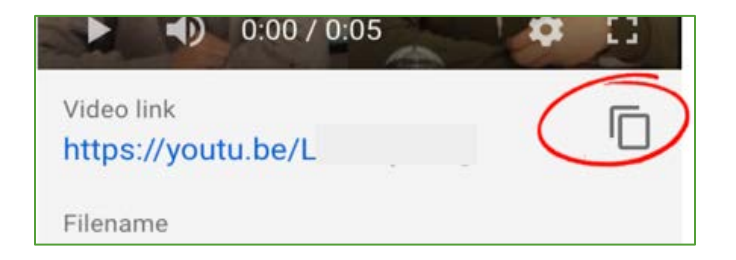

Video of Steps: https://www.youtube.com/watch?time\_continue=44&v=6C4dEpT0rYg&feature=emb\_logo

#### ON AN IPHONE/IPAD/ANDROID DEVICE

#### INSTALL THE APP

- Ensure you have downloaded the YouTube App from the App Store or the Play Store
- <u>https://apps.apple.com/ca/app/youtube-watch-listen-stream/id544007664</u>
- <u>https://play.google.com/store/apps/details?id=com.google.android.youtube&hl=en\_CA</u>

#### SIGNING INTO YOUTUBE

Tap on the Avatar icon in the far right Ensure you are using your @sd63.bc.ca Google Account

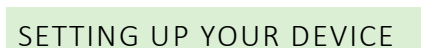

- 1. Tap the camera icon
- 2. Ensure you have allowed access to photos, camera and microphone

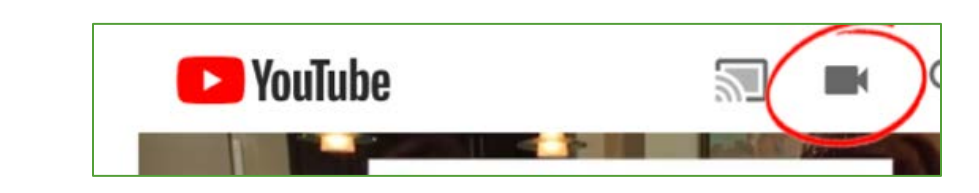

#### CREATING OR ACCESSING EXISTING CONTENT

- 1. Record your content at this point OR Select previously recorded content
- 2. Optional enhancements such as trim and filter are available
- 3. Select" Next"

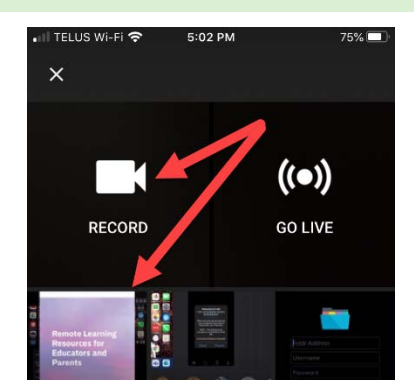

# VIDEO DETAILS

- 1. Give your video an appropriate title
- 2. Add a Description
- 3. Privacy: Select: Unlisted
  - Anyone with the link can view
- 4. If the video is made for students you will set it to "Yes, it's made for kids" in the next step on your computer.
- 5. Upload

## VISIT STUDIO.YOUTUBE.COM ON YOUR COMPUTER

- 1. Go to studio.youtube.com
- 2.
- 3. Navigate to "Videos"
- Hover over your uploaded video with your mouse
- 5. Select the pencil icon to edit details
- 6. Scroll down to the Audience section
- 7. Select "Yes, it's made for kids."
- 8. Make any other changes required
- 9. Select "Save

# GETTING A SHAREABLE LINK FOR YOUR VIDEO

- 1. Hover over your uploaded video
- 2. Click on the three dots on the far right
- 3. Choose Get Shareable Link
- The link to your YouTube video can be shared in an email, embedded in a Moodle page, or posted to Google Sites or Google Classroom.

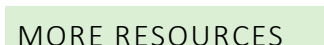

- https://www.youtube.com/watch?time\_continue=45&v=fgCA4UU8snE&feature=emb\_logo
- https://www.youtube.com/watch?time\_continue=2&v=P3yOItfkzDI&feature=emb\_logo

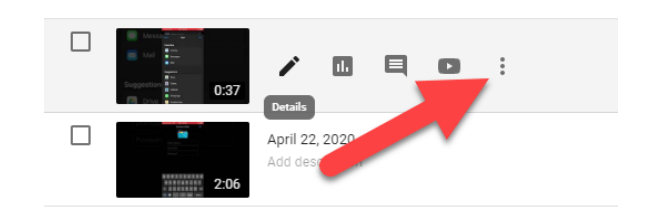

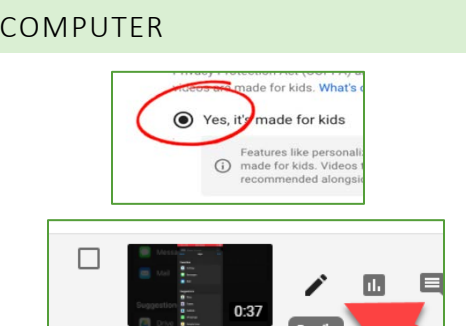

April 22, 2020

Add details
UPLOAD

Children's Online Privacy Protection Act
(COPPA) and/or other laws. You're required to
tell us if your videos are made for kids. Use the
YouTube Studio app.

LEARN MORE

Brock Simmonds
@ad63.bc.ca

Table

0:36 TITLE

10:22 AM

TELUS WI-FI 🕱

Description

Location

Searchable on public

Privacy

9

videos.